# PO & Facturation

### Nouveau

• Les opérateurs/partenaires de facturation peuvent facturer sur la base de PO mensuels et envoyer leurs factures directement à Fost Plus.

Les PO sont répartis par mois (déterminé par la date de pesée), projet, fraction et activité.

• Pour l'acquisition de matériaux, Fost Plus envoie immédiatement la facture. Il n'y a plus de déclarations de créances.

### **Facturation PO's**

Nous souhaitons attirer votre attention sur le fait qu'un paiement dans les délais, ne peut être garantie que si la facture contient le numéro de commande correct et le montant correspondant.

N'adaptez pas la facture si vous constatez des erreurs après la réception du PO. Veuillez nous avertir s'il y a des erreurs dans les prix/contrats. S'il y a des erreurs dans les tonnages, nous vous demandons de corriger les bons de livraison en MyFost. Une rectification se fera lors du prochain run de facturation et vous recevrez un PO supplémentaire ou un PO rectificatif.

Envoyez vos factures soit par mail à <u>invoices@fostplus.be</u>, soit par courrier postal. (1 PO = 1 facture = 1 PDF). Ne les envoyez pas deux fois.). Les annexes éventuelles doivent être dans le même PDF.

# PO & Facturation – Calculs pour la location, l'entretien, déplacement et nettoyage sites.

#### Les données dans les prix

Pour les calculs, nous tenons compte des données figurant dans les prix. Si par exemple le prix pour la location mentionne uniquement des bulles Mono, vous recevrez uniquement un PO pour ces bulles Mono. Si vous avez donc par exemple aussi des bulles Duo dans MyFost, mais qu'il n'y a pas de prix, elles ne seront pas comptées et il n'y aura pas de PO pour ces bulles.

#### **Données en MyFost**

#### Location, entretien et nettoyage des sites

Nous comptons le nombre de conteneurs, de bulles et de sites en MyFost, valables **le premier jour** du mois opérationnel à facturer. Les sites désignés comme `dépôt/entretien' ne sont pas comptés, tout comme les bulles reliées à ces sites.

#### <u>Déplacement</u>

Chaque déplacement de bulles existantes dans MyFost est compté. Comme ce calcul est lié aux actions d'un utilisateur, il est possible que tous les changements dans MyFost ne doivent pas figurer sur le PO.

C'est pourquoi nous vous demandons de vérifier le calcul et de le modifier si nécessaire avant le run de facturation (voir calendrier dans le module 'Actualités'). Vous pouvez faire cela en cliquant sur le lien 'Déplacements à mettre sur PO' dans le module 'Bulles à verre'.

# PO & Facturation – Déplacements à mettre sur PO

| buies a verre                                                                    |                                                                                                    |                                                        |                                                                                                    |                                                                                                |                                                          |
|----------------------------------------------------------------------------------|----------------------------------------------------------------------------------------------------|--------------------------------------------------------|----------------------------------------------------------------------------------------------------|------------------------------------------------------------------------------------------------|----------------------------------------------------------|
| Projet         Sites/RP         Bulles à verre           A         56         10 | Le 1er du mois, MyFost compte les c<br>actions d'un utilisateur, il est possibl<br>de préférence avant le 10 du mois. | hangements faits aux bulle<br>e que tous ces changemen | es à verre du mois précédent. Ci-dessous vous<br>ts ne doivent pas figurer sur le PO. C'est pourqu | voyez le nombre compté automatiquement. Com<br>Joi nous vous demandons de vérifier et de modif | me ce calcul est lié aux<br>ier le nombre si nécessaire, |
|                                                                                  | Projet                                                                                                    | Partenaire                                             | Période                                                                                            | Déplacements comptés                                                                           | Déplacements corrigés                                    |
|                                                                                  | Δ.                                                                                                    | A                                                      | Novembre 2019                                                                                      | 0                                                                                              |                                                          |
|                                                                                  | A                                                                                                    | 7                                                      | Septembre 2019                                                                                     | 0                                                                                              |                                                          |
|                                                                                  | A                                                                                                    | A<br>A                                                 | Août 2019                                                                                          | 0                                                                                              | 3                                                        |
|                                                                                  | A                                                                                                    | A                                                      | Juin 2019                                                                                          | 0                                                                                              | 2                                                        |
| *                                                                                | A                                                                                                    | 4                                                      | Mai 2019                                                                                           | 1                                                                                              | 3                                                        |
| Déplacements à mettre sur PO                                                     | ⊭ ∢ 1 Page 1 of 1 ►                                                                                                   | ▶ 10 ▼ items per                                       | Dans les détails d'une                                                                             | ligne, vous avez la pos                                                                        | sibilité de                                              |
|                                                                                  | G Retour                                                                                                    |                                                        | modifier le nombre de                                                                              | e déplacements et égale                                                                        | ment de tirer                                            |
|                                                                                  |                                                                                                    |                                                        | l'anercu des hulles en                                                                             | Excel                                                                                          |                                                          |
|                                                                                  | <b>₽</b> rojet                                                                                                    | А                                                      |                                                                                                    |                                                                                                |                                                          |
|                                                                                  | Partenaire                                                                                                    | A.                                                     |                                                                                                    |                                                                                                |                                                          |
|                                                                                  | Période                                                                                                    | Novembre 2                                             | 2019                                                                                               |                                                                                                |                                                          |
|                                                                                  | Déplacements comptés                                                                                                  | 0                                                      |                                                                                                    |                                                                                                |                                                          |
|                                                                                  | Déplacements corrigés                                                                                                 | 1 🗘                                                    |                                                                                                    |                                                                                                |                                                          |
|                                                                                  | Corrigé par                                                                                                    |                                                        |                                                                                                    |                                                                                                |                                                          |
|                                                                                  | Corrigé le                                                                                                    |                                                        |                                                                                                    |                                                                                                |                                                          |
|                                                                                  |                                                                                                    |                                                        |                                                                                                    |                                                                                                |                                                          |

# PO & Factures – Information financière

### Information financière

Calculs Sites, Conteneurs, Bulles à verre Données calculées A facturer à Fost Plus Envoyé aux autres opérateurs de votre IC Factures de Fost Plus

### Calculs sites, Conteneurs, Bulles à verre

Calculez le nombre qui figurerait 'aujourd'hui' sur le PO du mois opérationnel en cours pour la Location, l'Entretien, Nettoyage des sites et les Déplacements.

### **Données calculées**

Pendant la nuit le calcul se fait pour les données qui peuvent être calculées. Vous pouvez les vérifier ici avant la facturation définitive. Dès que les données figurent sur un PO/une facture les données disparaissent de cet onglet.

### A facturer à Fost Plus

Vous y trouverez vos bons de commandes (PO's).

### Envoyé aux autres opérateurs de votre IC

Ceci est uniquement visible pour l'Intercommunale. Vous voyez, juste pour information, tous les PO's qui ont été envoyés aux opérateurs de votre projet.

### **Factures de Fost Plus**

Vous y trouverez les factures qui vont ont été envoyées.

# PO & Factures - Calculs Sites, Conteneurs, Bulles à verre

| Calculs Sites, Conteneurs,<br>Donnees calculees<br>A facturer à Fost Plus<br>Envoyé aux autres opérate<br>Factures de Fost Plus                          | e<br>Bulles à verre<br>eurs de votre I | <b>]</b><br>c                                | 1. vous p<br>'maintena<br>-  <br>Si le n<br>MyFost<br>commu<br>2. Sélection<br>bulles à v | ouvez calcu<br>ant' pour :<br>e mois opé<br>es prix acti<br>ombre n'es<br>t sont à jou<br>unes,)<br>onnez un p<br>erre vers E | erationnel en cours<br>ifs et approuvés<br>it pas correct, on vous<br>ur et si le prix contient<br>projet et puis vous pou<br>ixcel. | conseille de vérifier<br>les données correcte<br>vez exporter la liste o | si les don<br>es (type co<br>des sites/j | nées en<br>onteneur,<br>parc et les |
|----------------------------------------------------------------------------------------------------|----------------------------------------|----------------------------------------------|-------------------------------------------------------------------------------------------|----------------------------------------------------------------------------------------------------|----------------------------------------------------------------------------------------------------|--------------------------------------------------------------------------|------------------------------------------|-------------------------------------|
| s v<br>Q Recherche C Reset                                                                                                    |                                        |                                              |                                                                                           |                                                                                                    |                                                                                                    |                                                                          |                                          |                                     |
| s C Reset                                                                                                    | Fraction                               | Activité                                     | Système de collection                                                                     | Type site                                                                                                    | Récipients                                                                                                    | Communes                                                                 |                                          | # Nombre                            |
| <ul> <li>Recherche</li> <li>Reset</li> <li>Partenaire operationnel</li> <li>Test Ophaler / collecteur 1</li> </ul>                                       | Fraction<br>PMC                        | Activité<br>Location                         | Système de collection<br>Recyparc                                                         | Type site                                                                                                    | Récipients<br>Conteneur (40,00 m³)                                                                                                   | Communes<br>S'                                                           | Compter                                  | # Nombre                            |
| S C Reset<br>Q Recherche C Reset<br>Partenaire operationnel<br>Test Ophaler / collecteur 1<br>Test Ophaler / collecteur 1                                | Fraction<br>PMC<br>Verre               | Activité<br>Location<br>Location             | Système de collection<br>Recyparc<br>Site                                                 | Type site                                                                                                    | Récipients<br>Conteneur (40,00 m³)<br>Duo Bulle (3,00 m³), Mo                                                                        | Communes<br>S'<br>S.                                                     | Compter<br>2 Compter                     | # Nombre                            |
| S C Reset<br>C Recherche C Reset<br>Partenaire operationnel<br>Test Ophaler / collecteur 1<br>Test Ophaler / collecteur 1<br>Test Ophaler / collecteur 1 | Fraction<br>PMC<br>Verre<br>Verre      | Activité<br>Location<br>Location<br>Location | Système de collection<br>Recyparc<br>Site<br>Recyparc                                     | Type site                                                                                                    | Récipients         Conteneur (40,00 m³)         Duo Bulle (3,00 m³), Mo         Mono Bulle (3,00 m³)                                 | Communes<br>S'<br>S.<br>S.                                               | Compter<br>Compter<br>Compter            | # Nombre<br>2                       |

## PO & Factures – Données calculées

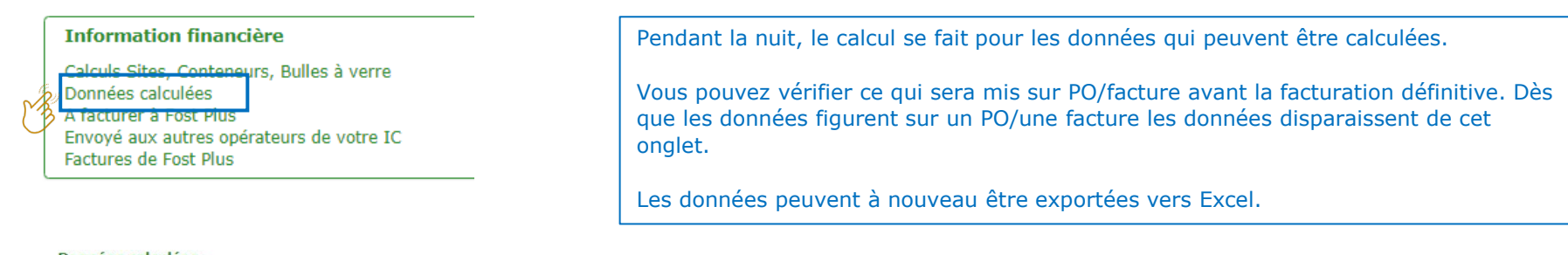

| Du              |         | Au                |  | Fraction    |  | Ma | tériau                    |  | Activité |  | Unité |  |
|-----------------|---------|-------------------|--|-------------|--|----|---------------------------|--|----------|--|-------|--|
| jour.mois.année |         | jour.mois.année 📩 |  | •<br>Projet |  | •  | Partenaire de facturation |  | ×        |  |       |  |
|                 |         |                   |  |             |  | Pa |                           |  |          |  |       |  |
|                 |         |                   |  |             |  |    |                           |  |          |  |       |  |
| Q Recherche     | 2 Reset |                   |  |             |  |    |                           |  |          |  |       |  |

## PO & Factures – A facturer à Fost Plus (1/3)

#### Information financière

Calculs Sites, Conteneurs, Bulles à verre Données calculées A facturer à Fost Plus Envové aux autres opérateurs de votre IC

Factures de Fost Plus

Ici, vous voyez tous vos bons de commande (PO).

Il y a des PO's automatiques et des PO's manuels.

- Les PO's automatiques sont crées lors du run de facturation (Voir calendrier de facturation dans le module 'Actualités').
- Les PO's dont les calculs ne peuvent pas être effectués automatiquement (par exemple pour 1 communes, 2 recyparcs avec des prix différents) doivent être créés manuellement par Fost Plus. Ceux-ci ne seront disponibles à une autre date que celles des PO's automatiques.
- Le PO ne peut pas être créé si les valeurs d'indexation manquent ou si l'Intercommunale n'a pas approuvé le prix.

#### Documents MyFost

| Nom           | Partenaire   | Туре       | Date de factur | Période      | Projet | Fraction      | Matériau | Numéro de f | Excl. TVA (€)  |   |
|---------------|--------------|------------|----------------|--------------|--------|---------------|----------|-------------|----------------|---|
| Fost Plus vzw | Test Ophaler | Bon de com | 01.09.2019     | Janvier 2019 |        | Papier-Carton |          | 72/2019/699 | <u>6757,53</u> | ß |
| Fost Plus vzw | Test Ophaler | Bon de com | 01.09.2019     | Février 2019 |        | Papier-Carton |          | 72/2019/702 | 717,03         | ß |
| Fost Plus vzw | Test Ophaler | Bon de com | 01.09.2019     | Mars 2019    |        | Papier-Carton |          | 72/2019/709 | 672,66         | Þ |
| Fost Plus vzw | Test Ophaler | Bon de com | 01.09.2019     | Avril 2019   |        | Papier-Carton |          | 72/2019/701 | <u>672,66</u>  | ß |
| Fost Plus vzw | Test Ophaler | Bon de com | 01.09.2019     | Avril 2019   |        | PMC           |          | 72/2019/703 | <u>0,83</u>    | Þ |

Cliquez sur le prix/lien pour aller vers les détails du PO.

TABLES DES MATIERES

# PO & Factures – A facturer à Fost Plus (2/3)

| Activité | Description                                                             |
|----------|-------------------------------------------------------------------------|
| Collecte | Compensation pour vos services lié:<br>commande sur MyFost.<br>Projet : |
| Collecte | Compensation pour vos services liés<br>commande sur MyFost.<br>Projet : |

### Total Excl. TVA (C) 757,53

Détail

G Retou

Dans le PO , vous pouvez consulter les détails comme les calculs, quantités, bons de livraison,... repris sur ce PO.

### Un export vers Excel est disponible.

Matériau

Papier-Carton Mixte

# Résumé Activité Fraction Collecte Papier-Carton Collecte Papier-Carton Détail

### Nouveau

|        | Nº bon de livraison   | Date        | Nº ticket d    | Activité     | Matériau    | Nombre | Prix (€) | Unité    | Pourcentag  | Total (€) | Déjà factur | Solde (€)   |
|--------|-----------------------|-------------|----------------|--------------|-------------|--------|----------|----------|-------------|-----------|-------------|-------------|
|        |                       | 01.01.2019  |                | Collecte     |             | 18.296 | 1,0027   | €/hab.an | 44,00       | 672,66    | 0,00        | 672,66      |
|        | P01543-1900009-1      | 23.01.2019  | 454545150      | Collecte     | Papier-Cart | 9.400  | 20,5200  | €/T      | 44,00       | 84,87     | 0,00        | 84,87       |
| luez s | sur le lien pour co   | onsulter le | bon de liv     | raison ou    | u le        |        |          |          | Cliquez sur | le prix p | our consult | er le contr |
| et de  | pesee.                |             |                |              |             |        |          |          |             | TOTAL     |             | 0151,54     |
|        | Modifié               |             | v              |              |             |        |          |          |             |           |             |             |
|        | Nº bon de livraison   | Date        | N° ticket d    | Activité     | Matériau    | Nombre | Prix (€) | Unité    | Pourcentag  | Total (€) | Déjà factur | Solde (€)   |
|        | No records available. |             |                |              |             |        |          |          |             |           |             |             |
|        | M M Page 0            | of 0 🕨 🖻    | 10 • it        | ems per page |             |        |          |          |             |           | 0 - 0       | of 0 items  |
|        |                       |             |                |              |             |        |          |          |             | TOTAL     |             | € 0,00      |
|        | Annulé                |             |                |              |             |        |          |          |             |           |             |             |
|        | Nº bon de livraison   | Date        | Nº ticket d    | Activité     | Matériau    | Nombre | Prix (€) | Unité    | Pourcentag  | Total (€) | Déjà factur | Solde (€)   |
|        | No records available. |             |                |              |             |        |          |          |             |           |             |             |
|        | 🛛 🖣 Page 0            | of 0 🕨 🖻    | 10 <b>v</b> it | ems per page |             |        |          |          |             |           | 0 - 0       | of 0 items  |
|        |                       |             |                |              |             |        |          |          |             | TOTAL     |             | € 0.00      |

Nombre

9.400

Prix (€) Unité

€/hab.an

TOTAL EN GÉNÉRAL

20,5200 €/T

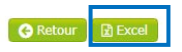

€ 757,53

Total (€)

84,87

672,66

# PO & Factures – A facturer à Fost Plus (3/3)

#### A facturer à Fost Plus

| Nouveau Archi    | vé      |                  |  |        |   |          |   |            |          |
|------------------|---------|------------------|--|--------|---|----------|---|------------|----------|
| Filtres 💙        |         |                  |  |        |   |          |   |            |          |
| Date document du |         | Date document au |  | Projet |   | Fraction |   | Période    |          |
| jour.mois.année  |         | jour.mois.année  |  |        | • |          | • | mois année | ***<br>• |
| Q Recherche      | C Reset |                  |  |        |   |          |   |            |          |

#### **Documents MyFost**

Archiver 🚱 Retour

| E   | Nom           | Partenaire   | Туре            | Date de factur | Période      | Projet | Fraction      | Matériau | Numéro de f | Excl. TVA (€)     |    |
|-----|---------------|--------------|-----------------|----------------|--------------|--------|---------------|----------|-------------|-------------------|----|
| 0   | Fost Plus vzw | Test Ophaler | Bon de com      | 01.09.2019     | Janvier 2019 |        | Papier-Carton |          | 72/2019/699 | <u>757,53</u>     | Þ  |
| E   | Fost Plus vzw | Test Ophaler | Bon de com      | 01.09.2019     | Février 2019 |        | Papier-Carton |          | 72/2019/702 | 717,03            | Þ  |
| 0   | Fost Plus vzw | Test Ophaler | Bon de com      | 01.09.2019     | Mars 2019    |        | Papier-Carton |          | 72/2019/709 | 672,66            | Þ  |
| C   | Fost Plus vzw | Test Ophaler | Bon de com      | 01.09.2019     | Avril 2019   |        | Papier-Carton |          | 72/2019/701 | <u>672,66</u>     |    |
| E   | Fost Plus vzw | Test Ophaler | Bon de com      | 01.09.2019     | Avril 2019   |        | PMC           |          | 72/2019/703 | 0,83              | Þ  |
| E   | Fost Plus vzw | Test Ophaler | Bon de com      | 01.09.2019     | Mai 2019     |        | Papier-Carton |          | 72/2019/704 | 672,66            | Þ  |
| E   | Fost Plus vzw | Test Ophaler | Bon de com      | 01.09.2019     | Mai 2019     |        | PMC           |          | 72/2019/706 | <u>0,83</u>       |    |
| E   | Fost Plus vzw | Test Ophaler | Bon de com      | 01.09.2019     | Juin 2019    |        | Papier-Carton |          | 72/2019/700 | 672,66            | Þ  |
| 0   | Fost Plus vzw | Test Ophaler | Bon de com      | 01.09.2019     | Juin 2019    |        | PMC           |          | 72/2019/705 | 0,83              |    |
| E   | Fost Plus vzw | Test Ophaler | Bon de com      | 01.09.2019     | Juillet 2019 |        | Papier-Carton |          | 72/2019/698 | 672,66            | Þ  |
| . 0 | Fost Plus vzw | Test Ophaler | Bon de com      | 01.09.2019     | Juillet 2019 |        | PMC           |          | 72/2019/710 | 0,83              | P  |
| C   | Fost Plus vzw | Test Ophaler | Bon de com      | 01.09.2019     | Août 2019    |        | PMC           |          | 72/2019/707 | <u>0,83</u>       |    |
| 0   | Fost Plus vzw | Test Ophaler | Bon de com      | 01.09.2019     | Août 2019    |        | Papier-Carton |          | 72/2019/708 | <u>672,66</u>     | Þ  |
|     | 🛛 🔺 1 Page    | 1 of 1 ▶     | ⊨ <u>50 v</u> i | tems per page  |              |        |               |          |             | 1 - 13 of 13 iter | ns |

Vous pouvez archiver les PO's que vous avez traités afin d'avoir une meilleure vue sur les documents encore à traiter.

### PO & Factures Envoyé aux autres opérateurs de votre IC

### Information financière

Calculs Sites, Conteneurs, Bulles à verre Données calculées <u>A facturer à Fost Plus</u> Envoyé aux autres opérateurs de votre IC Factures de Fost Plus Ceci est uniquement disponible pour l'Intercommunale et à titre informatif.

En cliquant sur le prix/lien vous pouvez consulter les détails comme expliqué dans les slides précédents.

#### Envoyé aux autres opérateurs de votre IC

Ces documents sont uniquement pour votre information en tant qu'Intercommunale et ne doivent donc pas être traités par vous. Ceci vous permet d'avoir une vue sur les documents qui ont été envoyés aux autres opérateurs dans votre projet.

| Filtres 🌱        |                  |            |        |          |   |            |  |
|------------------|------------------|------------|--------|----------|---|------------|--|
| Date document du | Date document au | Partenaire | Projet | Fraction | P | Période    |  |
| jour.mois.année  | jour.mois.année  | •          | •      |          | • | mois année |  |

#### Q Recherche C Reset

| Nom           | Partenaire   | Туре        | Date de factur | Période       | Projet | Fraction      | Matériau | Numéro de fa | Excl. TVA (€)     |          |
|---------------|--------------|-------------|----------------|---------------|--------|---------------|----------|--------------|-------------------|----------|
| Fost Plus vzw | Test Ophaler | Bon de comm | 01.09.2019     | Janvier 2019  |        | Papier-Carton |          | 72/2019/699  | 67.57,53          |          |
| Fost Plus vzw | Test Ophaler | Bon de comm | 01.09.2019     | Février 2019  |        | Papier-Carton |          | 72/2019/702  | 717,03            |          |
| Fost Plus vzw | Test Ophaler | Bon de comm | 01.09.2019     | Mars 2019     |        | Papier-Carton |          | 72/2019/709  | 672,66            |          |
| Fost Plus vzw | Test Ophaler | Bon de comm | 01.09.2019     | Avril 2019    |        | Papier-Carton |          | 72/2019/701  | 672,66            |          |
| Fost Plus vzw | Test Ophaler | Bon de comm | 01.09.2019     | Avril 2019    |        | PMC           |          | 72/2019/703  | 0,83              |          |
| Fost Plus vzw | Test Ophaler | Bon de comm | 01.09.2019     | Mai 2019      |        | Papier-Carton |          | 72/2019/704  | 672,66            |          |
| Fost Plus vzw | Test Ophaler | Bon de comm | 01.09.2019     | Mai 2019      |        | PMC           |          | 72/2019/706  | 0,83              |          |
| Fost Plus vzw | Test Ophaler | Bon de comm | 01.09.2019     | Juin 2019     |        | Papier-Carton |          | 72/2019/700  | 672,66            |          |
| Fost Plus vzw | Test Ophaler | Bon de comm | 01.09.2019     | Juin 2019     |        | PMC           |          | 72/2019/705  | 0,83              |          |
| Fost Plus vzw | Test Ophaler | Bon de comm | 01.09.2019     | Juillet 2019  |        | Papier-Carton |          | 72/2019/698  | 672,66            |          |
| Fost Plus vzw | Test Ophaler | Bon de comm | 01.09.2019     | Juillet 2019  |        | PMC           |          | 72/2019/710  | 0,83              |          |
| Fost Plus vzw | Test Ophaler | Bon de comm | 01.09.2019     | Août 2019     |        | PMC           |          | 72/2019/707  | 0,83              |          |
| Fost Plus vzw | Test Ophaler | Bon de comm | 01.09.2019     | Août 2019     |        | Papier-Carton |          | 72/2019/708  | 672,66            | <b>P</b> |
| A             | A            | Bon de comm | 01.06.2019     | Novembre 2018 |        | PMC           |          | 72/2019/386  | <u>127,31</u>     |          |
| H 🔺 1 Pa      | ge 1 of 1 🕨  | ▶ 50 ▼      | items per page |               |        |               |          |              | 1 - 14 of 14 iten | ns       |

# PO & Factures – Factures de Fost Plus (1/3)

### Information financière

| Calculs Sites, Conteneurs, | Bulles à verre   |
|----------------------------|------------------|
| Données calculées          |                  |
| A facturer à Fost Plus     |                  |
| Envoyé aux autres opérate  | eurs de votre IC |
| Factures de Fost Plus      |                  |

Factures de Fost Plus qui vont été envoyées.

#### Factures de Fost Plus

Nouveau Archivé

Filtres 💙

| Date document du Da |               | Date         | document au | Projet          |               | Fraction |          | Periode      |             |               |   |
|---------------------|---------------|--------------|-------------|-----------------|---------------|----------|----------|--------------|-------------|---------------|---|
| jo                  | ur.mois.année | jour.        | mois.année  | **              | •             |          | •        | mois année   |             |               |   |
| ٩                   | Recherche     | Reset        |             |                 |               |          |          |              |             |               |   |
|                     | Nom           | Partenaire   | Туре        | Date de facture | Période ↓     | Projet   | Fraction | Matériau     | Numéro de f | Excl. TVA (€) |   |
|                     | Fost Plus vzw | Test Verwerv | Facture     | 12.02.2019      | Janvier 2019  |          | PMC      | Cartons à Bo | 99/2019/208 | 2.978,00      | Þ |
|                     | Fost Plus vzw | Test Acquére | Facture     | 12.02.2019      | Janvier 2019  |          | Verre    |              | 99/2019/213 | 15,00         | ß |
|                     | Fost Plus vzw | Test Acquére | Facture     | 12.02.2019      | Décembre 2018 | 1        | Verre    |              | 99/2019/212 | <u>7,50</u>   | P |
|                     | Fost Plus vzw | Test Verwerv | Facture     | 12.02.2019      | Novembre 2018 |          | PMC      | Cartons à Bo | 99/2019/207 | 10.069,61     | Þ |
|                     | Fost Plus vzw | Test Verwerv | Facture     | 12.02.2019      | Octobre 2018  |          | PMC      | Cartons à Bo | 99/2019/205 | 3.485,50      |   |

Cliquez sur le prix/lien pour consulter les détails de la facture.

# PO & Factures – Factures de Fost Plus (2/3)

| Détail        |                                                                                                    |           |           | Dans la f<br>livraison                                                         | acture,<br>repris s                  | vous po<br>ur cette | uvez co<br>facture   | onsulter les<br>e.      | s détails.      | Vous voye                     | z, entre au          | tre, tous                  | s les bon           | s de         |
|---------------|----------------------------------------------------------------------------------------------------|-----------|-----------|--------------------------------------------------------------------------------|--------------------------------------|---------------------|----------------------|-------------------------|-----------------|-------------------------------|----------------------|----------------------------|---------------------|--------------|
| Activité      | Description                                                                                                    |           |           |                                                                                |                                      |                     |                      |                         |                 |                               |                      |                            |                     |              |
| Acquérir      | Acquérir Frais pour nos services liés à la mise en<br>les détails de ce document.<br>Projet :                   |           |           |                                                                                | Un export vers Excel est disponible. |                     |                      |                         |                 |                               |                      |                            |                     |              |
| Total         |                                                                                                    |           |           | Résumé                                                                         |                                      |                     |                      |                         |                 |                               |                      |                            |                     |              |
| Total         | Territoria de la companya de la companya de la companya de la companya de la companya de la companya de la comp |           |           | Activité                                                                       |                                      | Fraction            |                      | Matériau                |                 | Nombre                        | Prix (€)             | Jnité                      |                     | Total (€)    |
| Excl. TVA (€) | TVA (C)                                                                                                    | Total (€) |           | Acquérir                                                                       | Verre                                |                     | Verre E              | Blanc                   |                 | 1.000                         | 15,0000              | E/T                        |                     | 15,00        |
| - Theoder -   |                                                                                                    | E monte   |           | Nouveau<br>Nº bon de livraison<br>P01543-1900004-1                             | Date<br>09.01.2019                   | Nº ticket d<br>11   | Activité<br>Acquérir | Matériau<br>Verre Blanc | Nombre<br>1.000 | Prix (€) Unité<br>15,0000 €/T | Pourcentag<br>100,00 | Total (€)<br>15,00         | Déjà factur<br>0,00 | Solde (€)    |
|               |                                                                                                    |           | ticket de | Iquez sur le lien pour consulter le bon de livraison ou le Cliquez sur le prix |                                      |                     |                      |                         |                 | e prix pou                    | r consulter          | le contrat                 |                     |              |
|               |                                                                                                    |           |           | Modifié                                                                        | 54                                   | 62                  |                      |                         |                 |                               |                      |                            |                     |              |
|               |                                                                                                    |           |           | Nº bon de livraison                                                            | Date                                 | Nº ticket d         | Activité             | Matériau                | Nombre          | Prix (€) Unité                | Pourcentag           | Total (€)                  | Déjà factur         | Solde (€)    |
|               | No records available.                                                                                           |           |           |                                                                                |                                      |                     |                      |                         |                 |                               |                      |                            |                     |              |
|               | I ← ← Page 0 of 0 → → 10 ▼ items per page                                                                       |           |           |                                                                                |                                      |                     |                      |                         |                 | 0 -                           | 0 of 0 items         |                            |                     |              |
|               |                                                                                                    |           |           |                                                                                |                                      |                     |                      |                         |                 |                               |                      | TOTAL                      |                     | € 0,00       |
|               |                                                                                                    |           |           | Annulé                                                                         |                                      |                     |                      |                         |                 |                               |                      |                            |                     |              |
|               |                                                                                                    |           |           | Nº bon de livraison<br>No records available.                                   | Date                                 | Nº ticket d         | Activité             | Matériau                | Nombre          | Prix (€) Unité                | Pourcentag           | Total (€)                  | Déjà factur         | Solde (€)    |
|               |                                                                                                    |           |           | I Page 0                                                                       | of 0 🕨 🕨                             | 10 T i              | tems per page        |                         |                 |                               |                      |                            | 0 -                 | 0 of 0 items |
|               |                                                                                                    |           |           |                                                                                |                                      |                     |                      |                         |                 |                               |                      | TOTAL                      |                     | € 0,00       |
|               |                                                                                                    |           |           | A Detaur                                                                       |                                      |                     |                      |                         |                 |                               | τοτα                 | L EN GÉ <mark>NÉRAL</mark> |                     | € 15,00      |

TABLES DES MATIERES

# PO & Factures – Factures de Fost Plus (3/3)

### Factures de Fost Plus

| Nouveau Archi    | ve |                  |        |                 |  |   |            |  |  |
|------------------|----|------------------|--------|-----------------|--|---|------------|--|--|
| Filtres 🂙        |    |                  |        |                 |  |   |            |  |  |
| Date document du |    | Date document au | Projet | Projet Fraction |  |   | Période    |  |  |
| jour.mois.année  |    | jour.mois.année  |        | •               |  | • | mois année |  |  |

Q Recherche C Reset

|    | Nom           | Partenaire     | Туре    | Date de facture | Période 🕹     | Projet | Fraction      | Matériau     | Numéro de f | Excl. TVA (€)     |          |
|----|---------------|----------------|---------|-----------------|---------------|--------|---------------|--------------|-------------|-------------------|----------|
|    | Fost Plus vzw | Test Verwerv   | Facture | 12.02.2019      | Janvier 2019  |        | PMC           | Cartons à Bo | 99/2019/208 | 2.978,00          | P        |
|    | Fost Plus vzw | Test Acquére   | Facture | 12.02.2019      | Janvier 2019  |        | Verre         |              | 99/2019/213 | <u>15,00</u>      | <b>P</b> |
|    | Fost Plus vzw | Test Acquére   | Facture | 12.02.2019      | Décembre 2018 |        | Verre         |              | 99/2019/212 | <u>7,50</u>       |          |
|    | Fost Plus vzw | Test Verwerv   | Facture | 12.02.2019      | Novembre 2018 |        | PMC           | Cartons à Bo | 99/2019/207 | 10.069,61         |          |
|    | Fost Plus vzw | Test Verwerv   | Facture | 12.02.2019      | Octobre 2018  |        | PMC           | Cartons à Bo | 99/2019/205 | 3.485,50          | D.       |
|    | Fost Plus vzw | Test Acquére   | Facture | 12.02.2019      | Octobre 2018  |        | Verre         |              | 99/2019/214 | <u>49,82</u>      |          |
|    | Fost Plus vzw | Test Acquére   | Facture | 12.02.2019      | Août 2018     |        | Verre         |              | 99/2019/211 | <u>1.971,45</u>   | P        |
|    | Fost Plus vzw | Test Verwerv   | Facture | 12.02.2019      | Août 2018     |        | PMC           | Cartons à Bo | 99/2019/206 | 16.764,57         |          |
|    | Fost Plus vzw | Test Fost Plus | Facture | 12.02.2019      | Août 2018     |        | Papier-Carton |              | 99/2019/203 | 24,11             | P        |
|    | Fost Plus vzw | Test Verwerv   | Facture | 12.02.2019      | Juillet 2018  |        | PMC           | Cartons à Bo | 99/2019/209 | 13.134,15         | P        |
|    | Fost Plus vzw | Test Fost Plus | Facture | 12.02.2019      | Juillet 2018  |        | Verre         |              | 99/2019/201 | <u>79,16</u>      | P        |
|    | Fost Plus vzw | Test Fost Plus | Facture | 12.02.2019      | Juillet 2018  |        | Papier-Carton |              | 99/2019/199 | 33,96             | P        |
|    | Fost Plus vzw | Test Fost Plus | Facture | 12.02.2019      | Juillet 2018  |        | PMC           | Cartons à Bo | 99/2019/200 | <u>53,34</u>      | P        |
|    | Fost Plus vzw | Test Acquére   | Facture | 12.02.2019      | Juillet 2018  |        | Verre         |              | 99/2019/210 | <u>1.971,00</u>   | ß        |
|    | Fost Plus vzw | Test Fost Plus | Facture | 12.02.2019      | Juin 2018     |        | Papier-Carton |              | 99/2019/202 | 0,85              | P        |
| 14 | ◀ 1 Page      | 1 of 1 ▶       | ▶ 50 ▼  | items per page  |               |        |               |              |             | 1 - 15 of 15 iter | ns       |

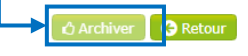

Vous pouvez archiver les factures que vous avez traitées afin d'avoir une meilleure vue sur les documents encore à traiter.